#### **OLC Registration process**

Step 1: Open Google Chrome browser, click on three dotted vertical icon located at the top right corner and click on Settings.

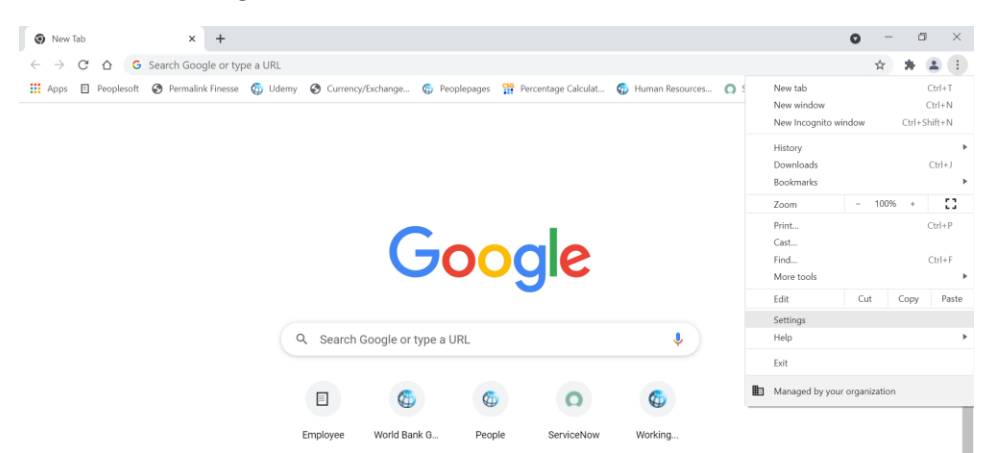

Step 2: Scroll down and click on Clear Browsing data

| ← → C û @ Chrome   chrome://settings |                                       |         |                                                                                                    |                | ☆  | * 🗶 🗄         |   |
|--------------------------------------|---------------------------------------|---------|----------------------------------------------------------------------------------------------------|----------------|----|---------------|---|
| III Ap                               | ps 🗉 Peoplesoft 🔇 Permalink Finesse 🌀 | Udemy   | 🎯 Currency/Exchange 🧔 Peoplepages 🎬 Percentage Calculat 🚳 Human Resources                               | 👩 ServiceNowQA | 39 | 🗄 Reading lis | t |
| Sett                                 | ings                                  |         | Search settings                                                                                         |                |    |               |   |
| ÷                                    | You and Google                        | Safety  | nhenk                                                                                                   |                |    |               | * |
| Ê                                    | Autofill                              | -       |                                                                                                    |                |    |               |   |
| ۲                                    | Safety check                          | 0       | Chrome can help keep you safe from data breaches, bad extensions, and more                              | Check now      |    |               | Ż |
| ۲                                    | Privacy and security                  |         |                                                                                                    |                |    |               |   |
| ۲                                    | Appearance                            | Privacy | and security                                                                                            |                |    |               |   |
| Q                                    | Search engine                         | (       | Clear browsing data<br>Clear history, cookies, cache, and more                                          |                |    |               | Ą |
|                                      | Default browser                       | ~       |                                                                                                    |                |    |               |   |
| ሳ                                    | On startup                            | ۲       | Cookies and other site data<br>Cookies are allowed                                                      | *              |    |               |   |
| Adva                                 | nced 👻                                | 0       | Security<br>Safe Browsing (protection from dangerous sites) and other security settings                 | *              |    |               |   |
| Exter<br>Abou                        | isions 🖸                              | 謹       | Site Settings<br>Controls what information sites can use and show (location, camera, pop-ups, and more) | ×              |    |               |   |
|                                      |                                       |         |                                                                                                    |                |    |               |   |

Step 3: Select the Time Range as All time, uncheck the Browsing history and click on Clear data.

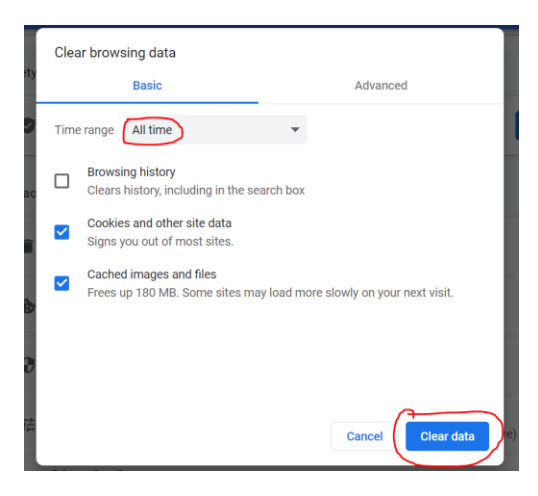

Step 4: Go to wbg.edcast.com and click on Create one!

| WORLD BANK GROUP           |      |  |
|----------------------------|------|--|
| Sign in                    |      |  |
| Email, phone, or Skype     |      |  |
| No account? Create one!    |      |  |
| Can't access your account? |      |  |
|                            | Next |  |
|                            |      |  |

Step 5: Choose one among the three options provided.

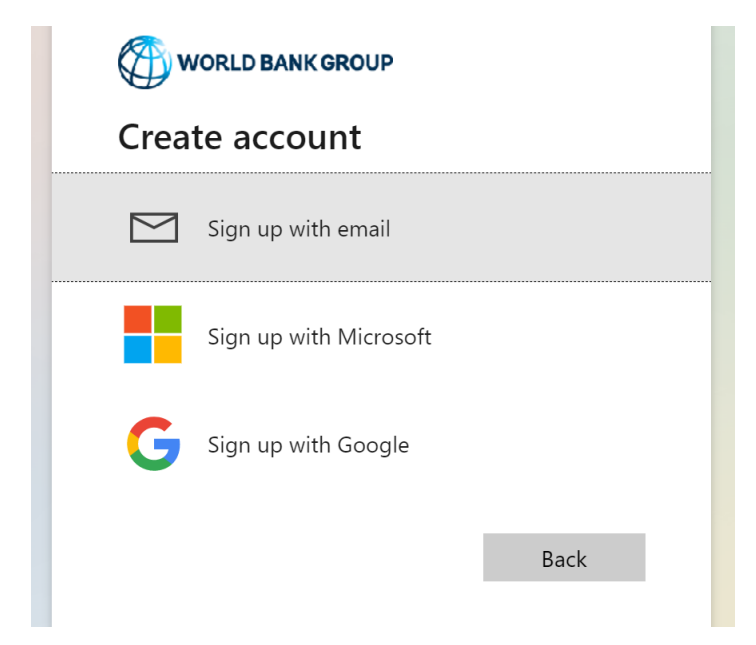

Step 5A: If you choose "Sign up with email", you will be directed to the below page. Enter email address and click on Next.

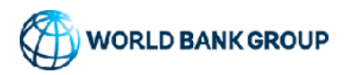

## Create account

Enter the email you'd like to sign up with.

krish.spart@gmail.com

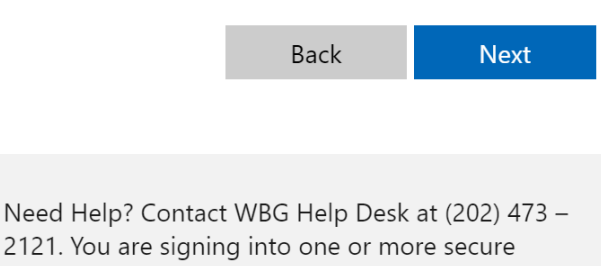

2121. You are signing into one or more secure applications operated by the WorldBank group for its official business. Your accounts and passwords are your responsibility. Do not share them with anyone.

Go to your email inbox. An email from "Microsoft on behalf of The World Bank Group" with Subject line "The World Bank Group account email verification code" will be available. Copy the code from "Your code is: ", paste it in the below area and click on Sign in.

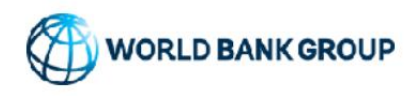

 $\leftarrow$  krish.spart@gmail.com

# Enter code

We just sent a code to krish.spart@gmail.com

29903620

Sign in

Read the WBG's Privacy statement and click on Accept

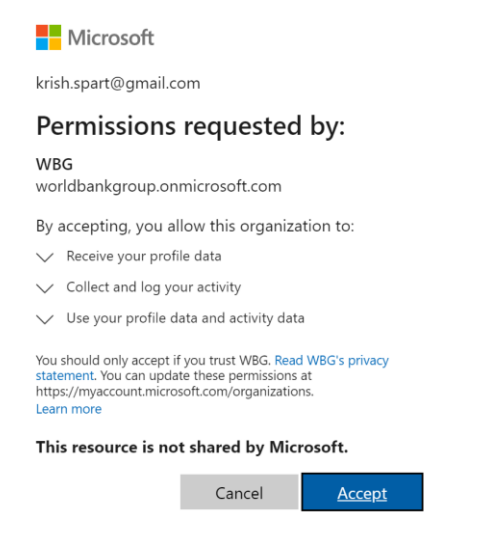

Step 5B: If you choose Sign up with Google, you will be directed to the below page.

| WORLD BANK GROUP       |      |  |  |  |  |
|------------------------|------|--|--|--|--|
| Create account         |      |  |  |  |  |
| Sign up with email     |      |  |  |  |  |
| Sign up with Microsoft |      |  |  |  |  |
| G Sign up with Google  |      |  |  |  |  |
|                        | Back |  |  |  |  |

Enter the Gmail email address and click on Next. Now Enter the password and click on Next G Sign in with Google

| Sign in                            |                       |
|------------------------------------|-----------------------|
| to continue to microsoftonline.com | Enter your password   |
|                                    |                       |
| Email or phone                     | Show password         |
| Forgot email?                      |                       |
|                                    | Forgot password? Next |
| Create account Next                |                       |

Step 5C: If you choose to sign up with Microsoft, you will be directed to the below page.

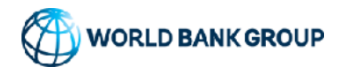

### Create account

| $\geq$ | Sign up | with | email |
|--------|---------|------|-------|
|        |         |      |       |

|   | Sign up with Microsoft |      |
|---|------------------------|------|
| G | Sign up with Google    |      |
|   |                        |      |
|   |                        | Back |

Enter the Outlook or Hotmail email address and click on Next. Now Enter the password and click on Next or click on Email code to email address.

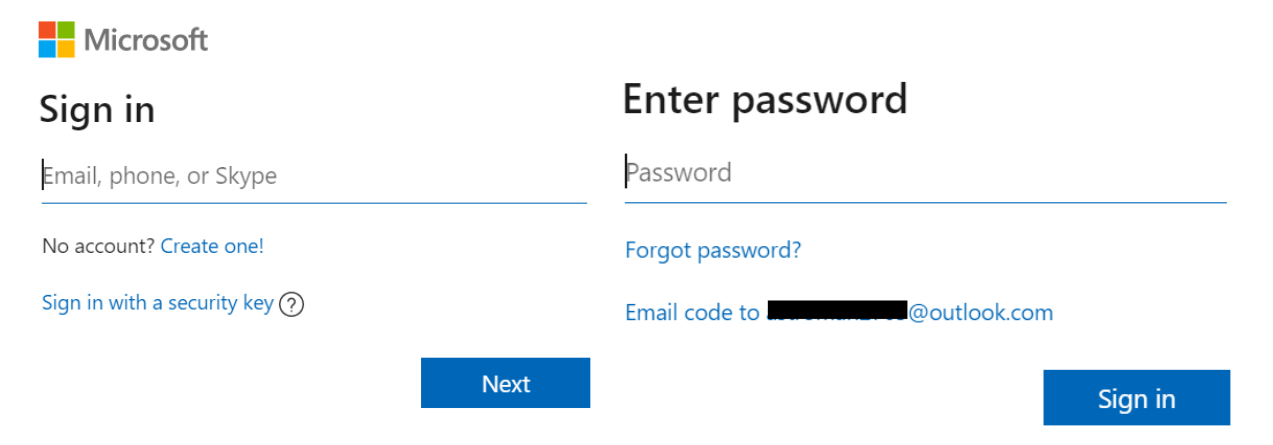

If you choose code you need to go to your outlook inbox, copy the code and enter in the below screen and click on Sign in,

### Enter code

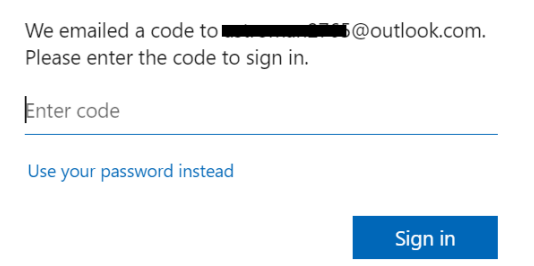

If you choose password, enter the password in the below screen and click on Sign in. Read the WBG's Privacy statement and click on Accept

|                                        | Permissions requested by:                                                                                      |  |  |
|----------------------------------------|----------------------------------------------------------------------------------------------------|--|--|
|                                        | WBG<br>worldbankgroup.onmicrosoft.com                                                                          |  |  |
| Microsoft                              | By accepting, you allow this organization to:                                                                  |  |  |
| ←@outlook.com                          | ✓ Receive your profile data                                                                                    |  |  |
| Enter password                         | $\checkmark$ Collect and log your activity                                                                     |  |  |
|                                        | $\checkmark$ Use your profile data and activity data                                                           |  |  |
| •••••                                  | You should only accept if you trust WBG. Read WBG's privacy                                                    |  |  |
| Forgot password?                       | statement. You can update these permissions at<br>https://myaccount.microsoft.com/organizations.<br>Learn more |  |  |
| Email code to astroman2765@outlook.com | This resource is not shared by Microsoft.                                                                      |  |  |
| Sign in                                | Cancel <u>Accept</u>                                                                                           |  |  |

Step 6: Fill the details in the registration form and click on Continue.

| WORLD BANK GROUP                             |   |                             |          |
|----------------------------------------------|---|-----------------------------|----------|
| Add more details                             |   |                             |          |
| You can use this email to sign in next time. |   |                             |          |
| krish.spart@gmail.com                        |   |                             |          |
| First Name*                                  |   |                             |          |
| Last Name*                                   |   | Organization Type           | ~        |
| Country*                                     | ~ | Current Function*           | ~        |
| Organization Official FullName*              |   | How do you learn about OLC? | ~        |
| Organization Scope*                          | ~ | Cancel                      | Continue |
|                                              |   | Curren                      |          |

Note: If you receive any error message after clicking on Create, not to worry, you can go to olc.worldbank.org to verify if the account is created.

Step 7: After the account is created, you will be directed to the below pages where you will confirm your name, your Learning goals, and Skills.

| 2 3                                                                                       |  |
|-------------------------------------------------------------------------------------------|--|
| WORLD BANK GROUP                                                                          |  |
| Welcome, please complete your on-boarding                                                 |  |
| Add your name and profile image                                                           |  |
| (120x120)                                                                                 |  |
| First Name                                                                                |  |
| Krishnan                                                                                  |  |
| Last Name                                                                                 |  |
| Subramanian                                                                               |  |
| 1 3                                                                                       |  |
| WORLD BANK GROUP OPen Learning Campus                                                     |  |
| ADD LEARNING GOALS                                                                        |  |
| Krishnan, let us personalize the content based on your learning goals. Add up to 5 goals. |  |
| I am interested in Climate Change                                                         |  |
| What are you interested in learning?     Start typing here                                |  |
| Suggested Learning Goals                                                                  |  |
| BACK NEXT STEP                                                                            |  |

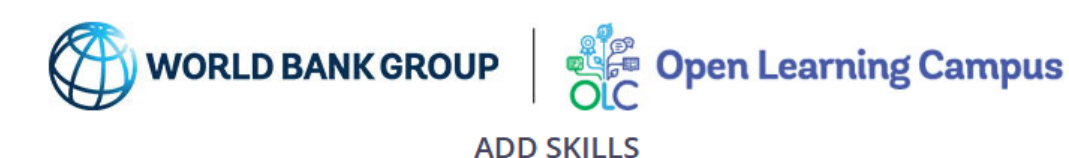

Tell others what you are good at. This will appear on your profile and help us recommend you as a 'Subject Matter Expert'

| What are you good at? |      |  |  |
|-----------------------|------|--|--|
| Start typing here     | •    |  |  |
|                       |      |  |  |
|                       |      |  |  |
| BACK                  | SKIP |  |  |
|                       |      |  |  |

Step 8: Now you will be directed to the home page of the OLC website(wbg.edcast.com). You could either search for the courses using Search option or paste the link of the course you are trying to enroll in the address bar.

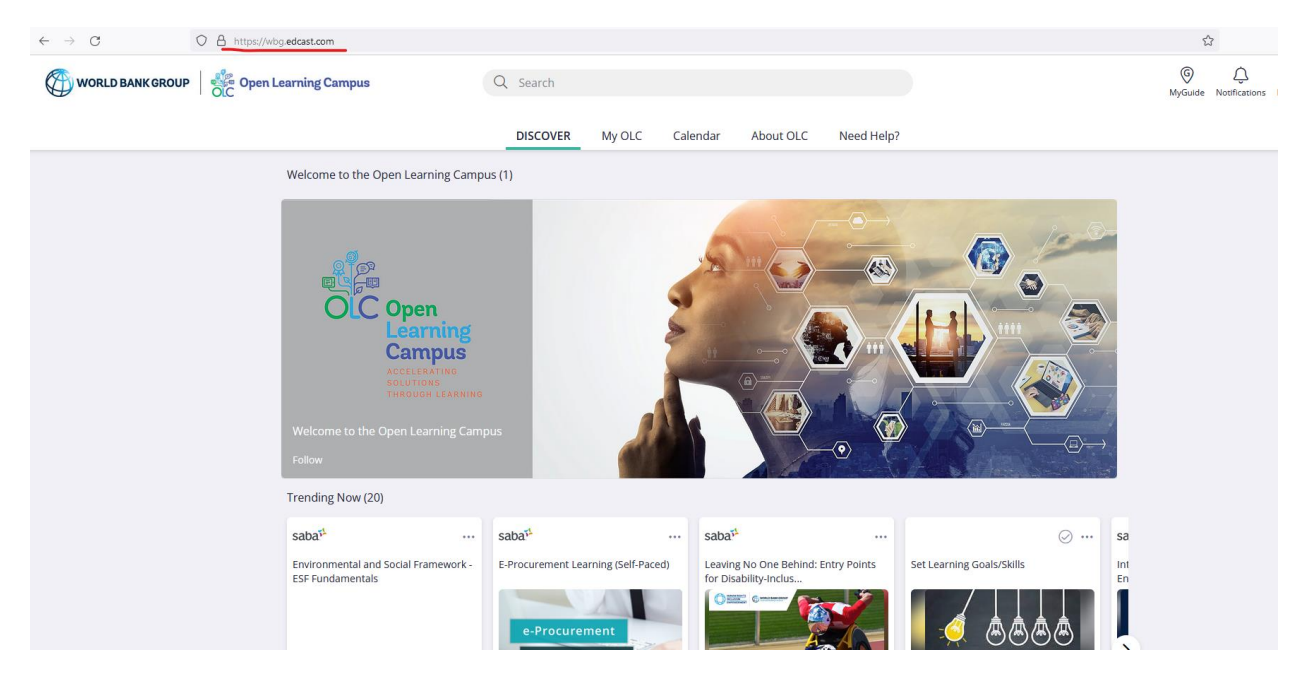

2

1